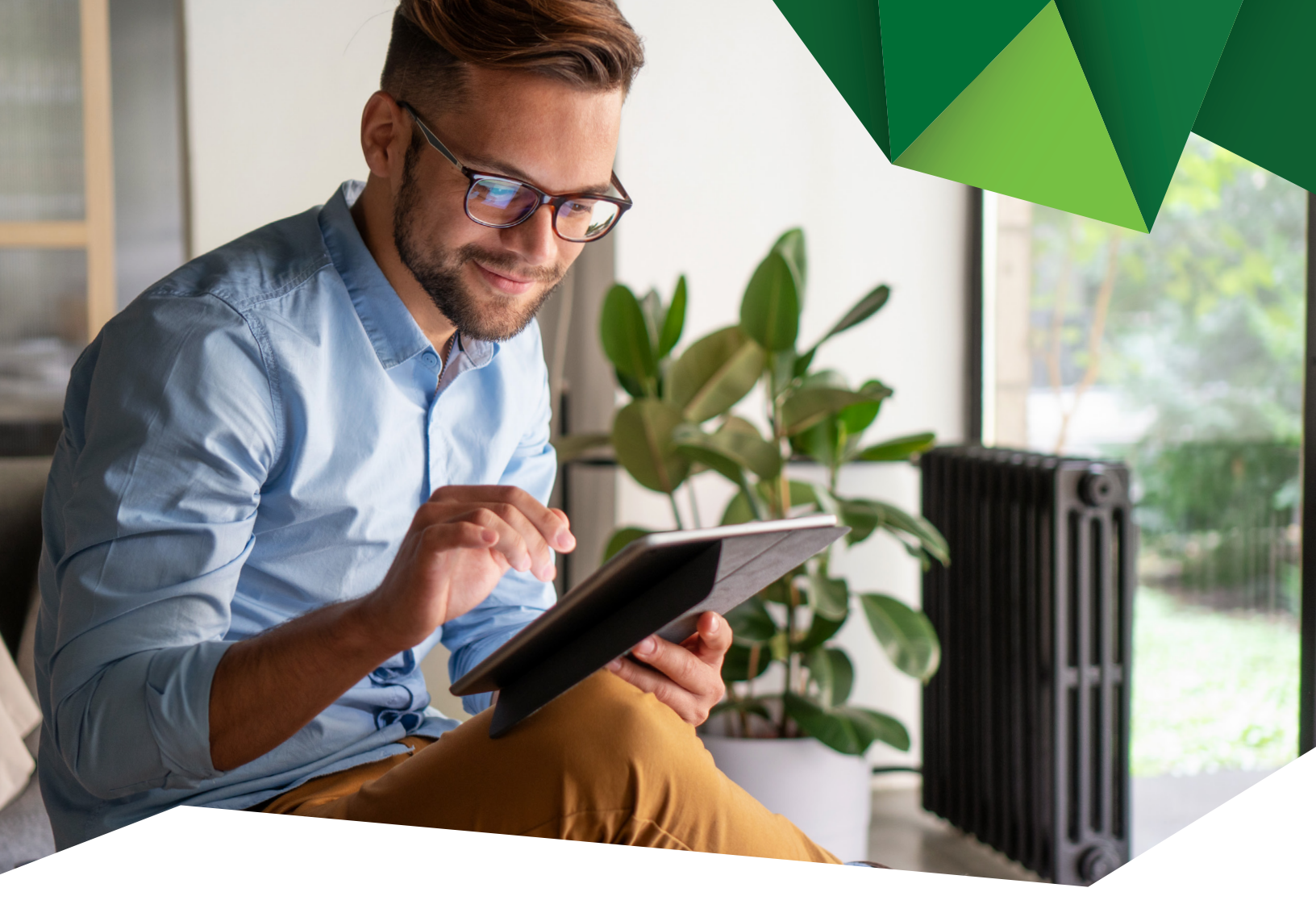

# Guía de Usuario

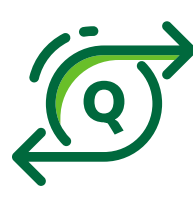

**Transferencias Internacionales** Agregar Beneficiarios

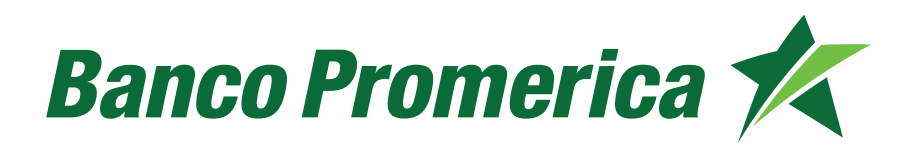

## 1. Procedimiento para agregar beneficiario

**1.1** Al ingresar a Banca Electrónica dentro de las opciones visualizadas en la pantalla principal deberá seleccionar las siguientes:

- 1. Transacciones
- 2. Transferencias Internacionales
- 3. Realizar Transferencia Internacional

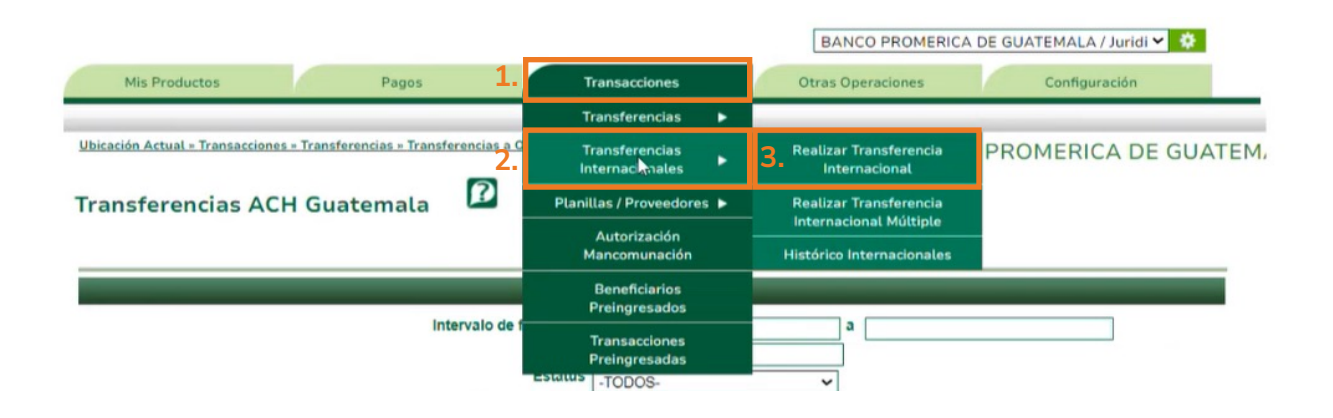

**1.2** Al ingresar a la pantalla de Transferencia a Banco Internacional seleccionar la opción **"Agregar".** 

| DE OPERACIÓN                         |                              |                    |
|--------------------------------------|------------------------------|--------------------|
| Operación:<br>DRMACIÓN DEL ORDENANTE | Registrar Ahora 🗸            |                    |
| Titular:                             | BANCO PROMERICA, S.A. PRUEBA | ×                  |
| Cuenta Origen:                       |                              | ~                  |
| Moneda a Debitar:                    | QUETZALES                    |                    |
| Número Contrato:                     |                              |                    |
| Tipo de Cambio:                      | 7.89                         |                    |
| Monto a Debitar:                     |                              |                    |
| OS BENEFICIARIO                      |                              |                    |
| Beneficiario                         | Seleccione un Beneficiario   | ✓ Agregar Eliminar |
| Número de Cuenta                     |                              |                    |
| Nombre del Beneficiario              |                              |                    |
| Dirección del Beneficiario           |                              |                    |
|                                      |                              |                    |
|                                      |                              | <i>h</i> =         |
| CO INTERMEDIARIO (OPCIONAL)          |                              |                    |

Guía de usuario - Transferencias Internacionales - Agregar Beneficiarios

1.3 El sistema mostrará el formulario de Banca Electrónica, Ingresar los datos solicitados:

#### a) Información de la Gestión:

- Tipo de Transacción: Mantener Crédito
- Producto: Mantener Transferencia Internacional

2

- Alias de Beneficiario: Nombre para identificar la transacción
- Correo electrónico del Ordenante: Correo de guien realiza la transferencia

| Registro del Beneficiario         |                              |   |  |   |
|-----------------------------------|------------------------------|---|--|---|
| INFORMACIÓN DE LA GESTIÓN         |                              |   |  | _ |
| Destino de la Transferencia:      | € ¿Es un producto del Banco? |   |  |   |
| Tipo de Transacción a realizar:   | Crédito                      | ~ |  |   |
| Producto:                         | Transferencia Internacional  | ~ |  |   |
| Alias del Beneficiario:           |                              |   |  |   |
| Correo electrónico del Ordenante: |                              |   |  |   |

### b) Datos Beneficiario

- Número de Cuenta: Digitar únicamente números sin guiones ni espacios
- Moneda: Seleccionar Dólares o Euros
- Nombre de Beneficiario: Nombre completo de quien recibe la transferencia (no colocar símbolos o caracteres especiales)
- Dirección del Beneficiario: Ingresar dirección del banco a donde se realiza transferencia

| Número de Cuenta:           |             |  |
|-----------------------------|-------------|--|
| Moneda                      | DÓLARES S V |  |
| Nombre del beneficiario:    | [           |  |
| Dirección del beneficiario: | <u></u>     |  |

Guía de usuario - Transferencias Internacionales - Agregar Beneficiarios

### c) Banco Intermediario (Opcional)

Banco Intermediario: Ingresar el nombre del Banco.

Código de Banco Intermediario: ingresar el codigo de banco ABA o SWIFT.

| BANCO INTERMEDIARIO (OPCIONAL)                         |                                       |  |
|--------------------------------------------------------|---------------------------------------|--|
| Banco Intermediario:<br>Código de banco Intermediario: | · · · · · · · · · · · · · · · · · · · |  |

## d) Banco Beneficiario

- Nombre Banco Beneficiario: Ingresar el nombre del Banco (no colocar símbolos o caracteres especiales)
- Código de Banco Beneficiario: Seleccionar si es ABA, Número de cuenta entre Bancos o SWIFT
- País: Seleccionar de la lista el país a donde se realiza la transferencia
- **Ciudad:** Ingresar Ciudad a donde se realiza transferencia
- Dirección: Ingresar dirección del banco a donde se realiza transferencia

|   | Nombre Banco Benef   | iciario: |   |  |
|---|----------------------|----------|---|--|
| C | ódigo de banco Benef | iciario: | ~ |  |
|   |                      | País:    | ~ |  |
|   |                      | iudad:   |   |  |
|   | Dis                  | addad.   |   |  |
|   | Dire                 | ección.  |   |  |

Δ

Validar que la información ingresada sea correcta y pulsar "Finalizar".

| ACIÓN DE LA INFORMACIÓN           |                               |  |
|-----------------------------------|-------------------------------|--|
| Tipo de Transacción a realizar:   | Crédito                       |  |
| Producto:                         | Transferencia Internacional   |  |
| Alias del Beneficiario:           | prueba juridico internacional |  |
| Cuenta del beneficiario:          | 12345678900                   |  |
| Nombre del beneficiario:          | prueba inter                  |  |
| Correo electrónico del Ordenante: | prueba@prueba.com.gt          |  |
| Banco beneficiario:               | prueba banco internacional    |  |
| Código beneficiario:              | SWIFT - CITIUS33              |  |
| País beneficiario:                | ESTADOS UNIDOS - CALIFORNIA   |  |
| Ciudad beneficiario:              | california                    |  |
| Dirección del beneficiario:       | 123 av 4-55                   |  |

**1.4** El Registro queda preingresado, debe ser autorizado por el usuario Aprobador.

| RESULTADO DE LA CREACIÓN DEL ACCESO | Resultado: | El producto fue preingresado <mark>exitosamente y está pendiente de verificación. Número de<br/>consecutivo #391081.</mark> |
|-------------------------------------|------------|----------------------------------------------------------------------------------------------------|
|-------------------------------------|------------|----------------------------------------------------------------------------------------------------|

#### **1.5** Aprobación de Beneficiario

a) Dirigirse a "Transacciones" y seleccionar "Beneficiarios Preingresados".

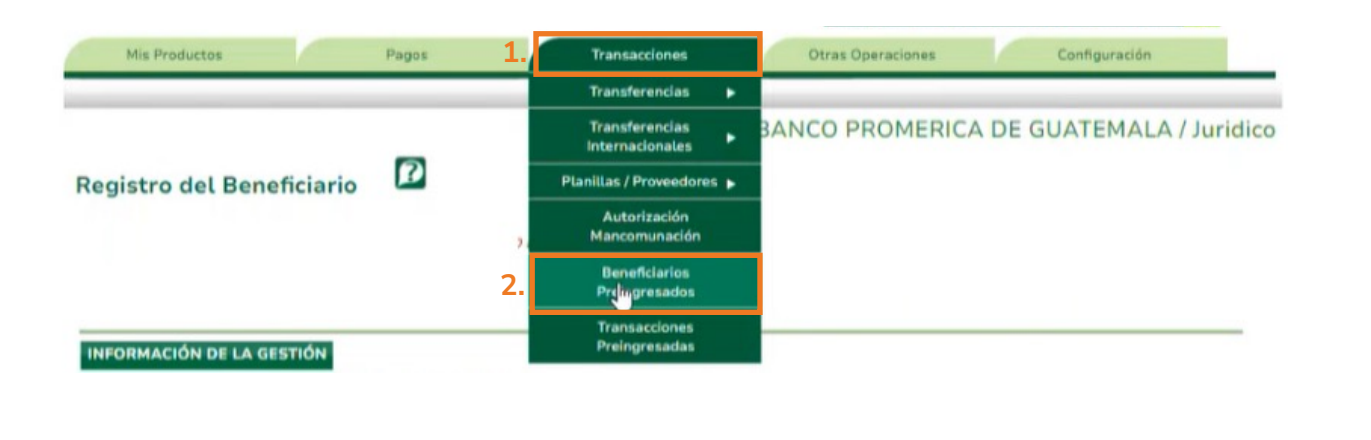

5

Guía de usuario - Transferencias Internacionales - Agregar Beneficiarios

**Nota:** Recuerde que si su usuario es aprobador el sistema solicitará el número de token para autorizar.

**b)** El sistema le desplegará los Beneficiarios Preingresados, para buscar ingresar los siguientes datos:

- Tipo de producto: Seleccionar Transferencia internacional
- Estado: Seleccionar ingresados
- Rango de fechas: seleccionar la fecha en la que se registró al beneficiario

Continuar pulsando en Consultar, Seleccionar el registro y pulsar "Aprobar".

| Beneficiarios Preir     | ngresad     | os 🖻            |                                |          |           |   |                      |           |
|-------------------------|-------------|-----------------|--------------------------------|----------|-----------|---|----------------------|-----------|
| Tipo Producto           | Transfere   | ncia Internacio | onal                           |          |           | ~ |                      |           |
| Estado                  | : Ingresade |                 |                                |          |           | ~ |                      |           |
| Rango de Fechas         | Inicial:    | 16/3/20         | 22 💌                           | Final:   | 23/3/2022 | ~ |                      |           |
| Consultar               |             |                 |                                |          |           | _ |                      |           |
| Productos               |             |                 |                                |          |           |   |                      |           |
| Consecutivo 🚯 Solicitan | te          | Fecha           | Tipo Producto                  | Producto | Alias     |   | Titular del Producto | Estado    |
| 3                       |             | 23/03/2022 1    | Transferencia<br>Internacional | 12       | prueba    |   | prueba               | Ingresado |
| 4                       |             | _               |                                |          | $\cup$    |   |                      | 1         |
| Anular                  | Aprobar     | Historial       | Movimientos                    |          |           |   |                      |           |

Fin del proceso.

# Banco Promerica